Инструкция по записи на осмотр квартиры через мобильное приложение Унистрой

Первым делом вам нужно скачать мобильное приложение Унистрой в App Store или Play Market

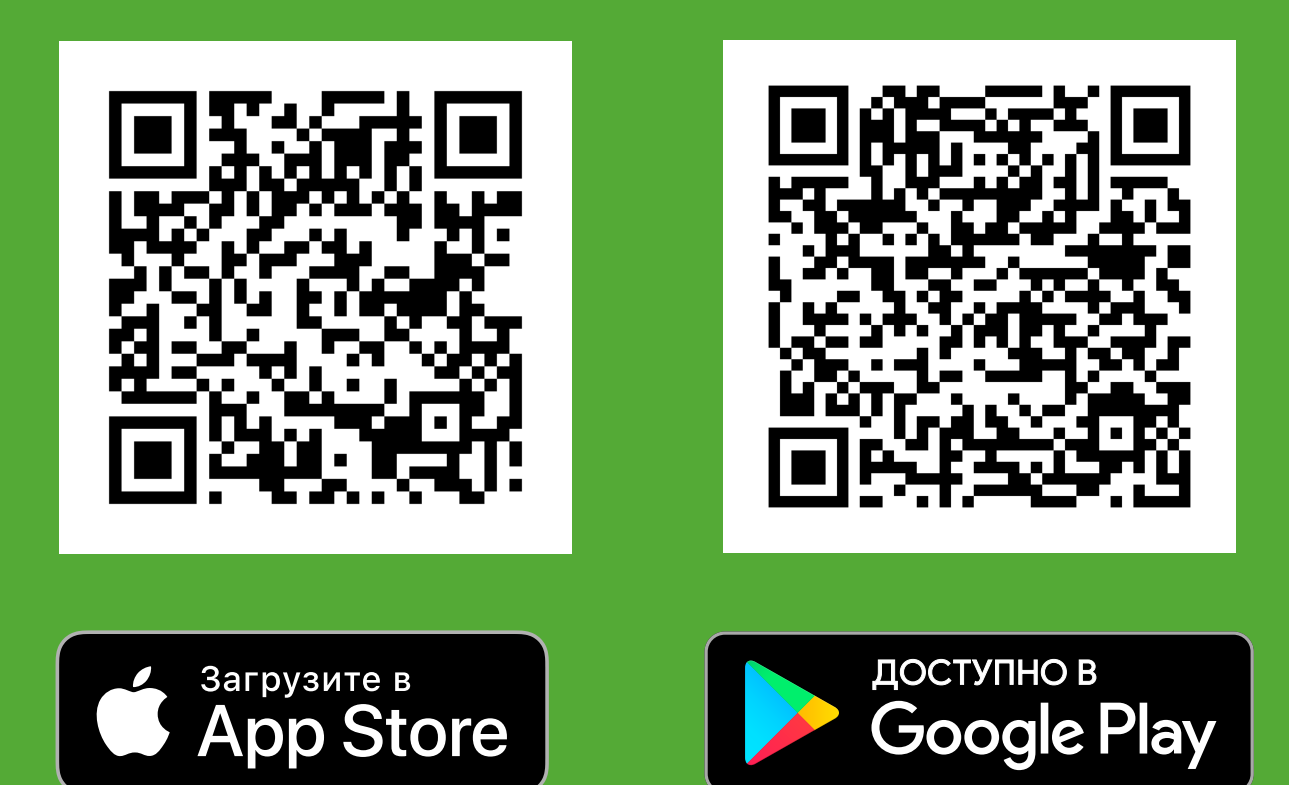

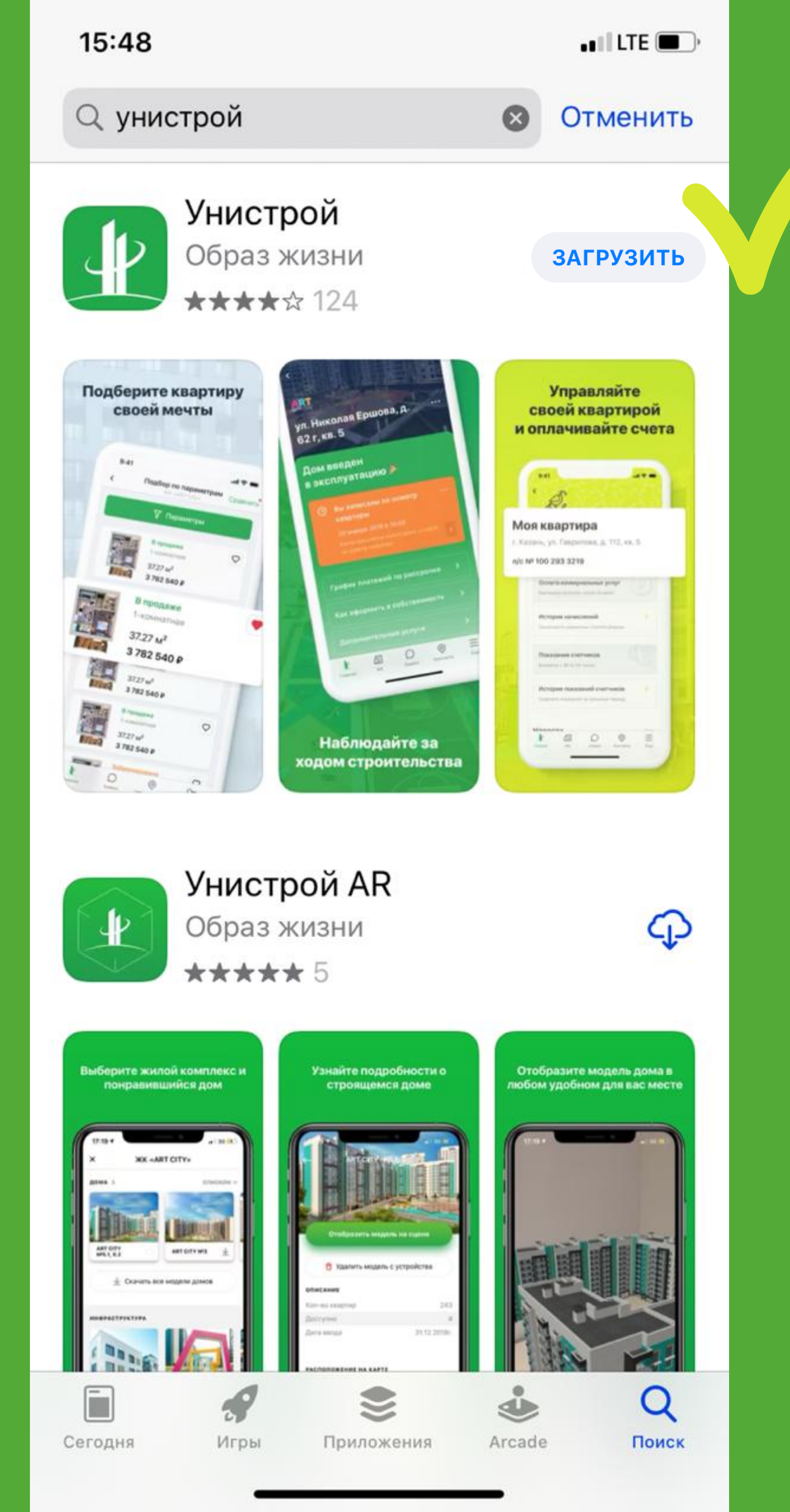

УНИСТРОИМ ГОРОДА

unistroyrf.ru

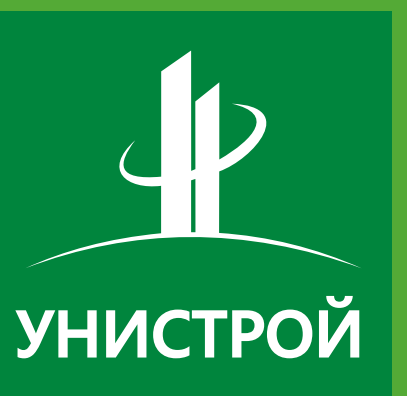

Казань 🗸

### Жилые комплексы

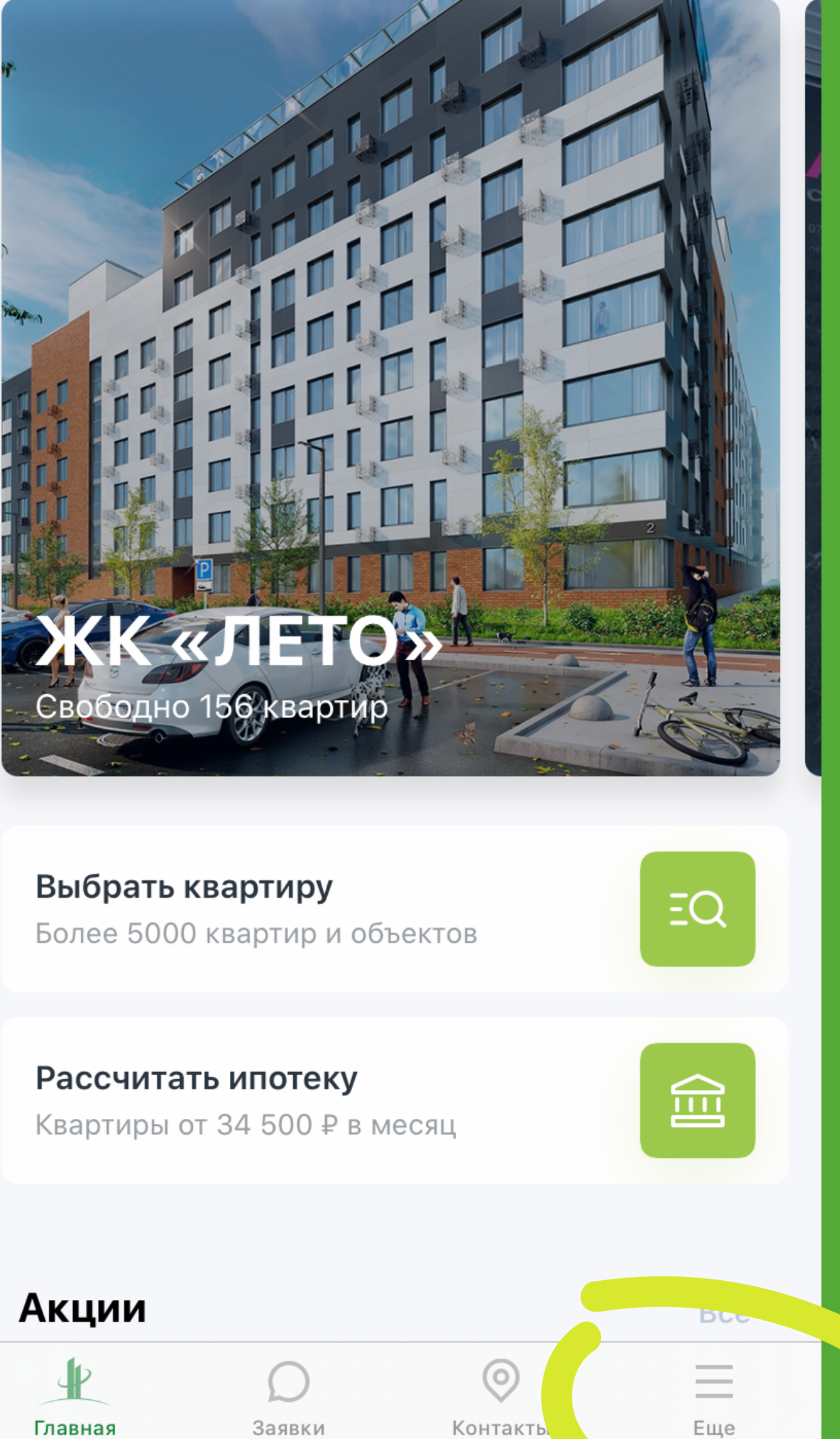

Контакты

5

Bce

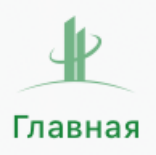

Заявки

Открываете мобильное приложение Унистрой, в открывшемся окне в правом нижнем углу нажимаете кнопку «Еще»

# Eщë

Избранное

Сравнение объект

О приложении

Документы

## Нажимаете кнопку «Войти»

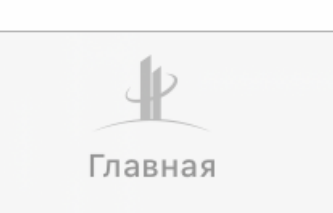

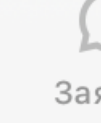

|       |            | 0 объектов | > |
|-------|------------|------------|---|
| ТОВ   |            | 0 объектов | > |
|       |            |            | > |
|       |            |            | > |
|       |            |            |   |
|       |            |            |   |
|       |            |            |   |
|       |            |            |   |
|       |            |            |   |
|       |            |            |   |
|       |            |            |   |
| Войти |            |            |   |
| C     | $\bigcirc$ | =          |   |
| явки  | Контакты   | Еще        |   |

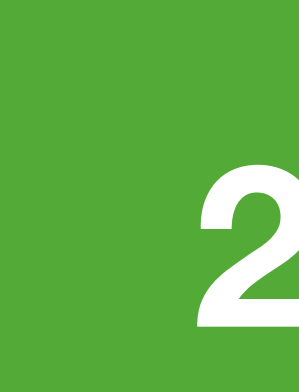

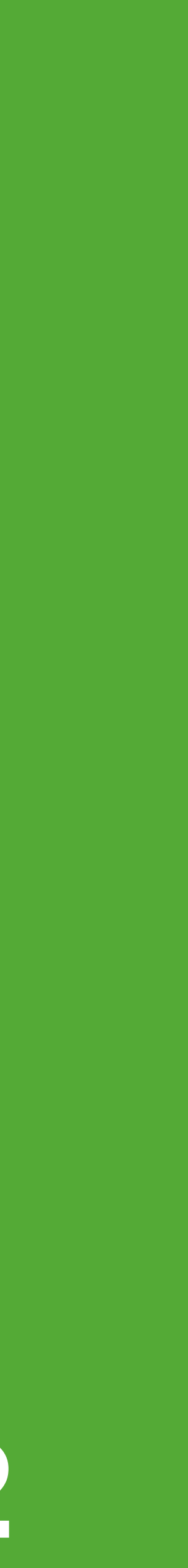

номер телефона

Вводите номер своего телефона, указанный в договоре.

Если у вас поменялся номер телефона, вам нужно сообщить новый номер менеджеру, либо позвонить в колл-центр 8 (843) 295-53-83

Нажимаете «Далее»

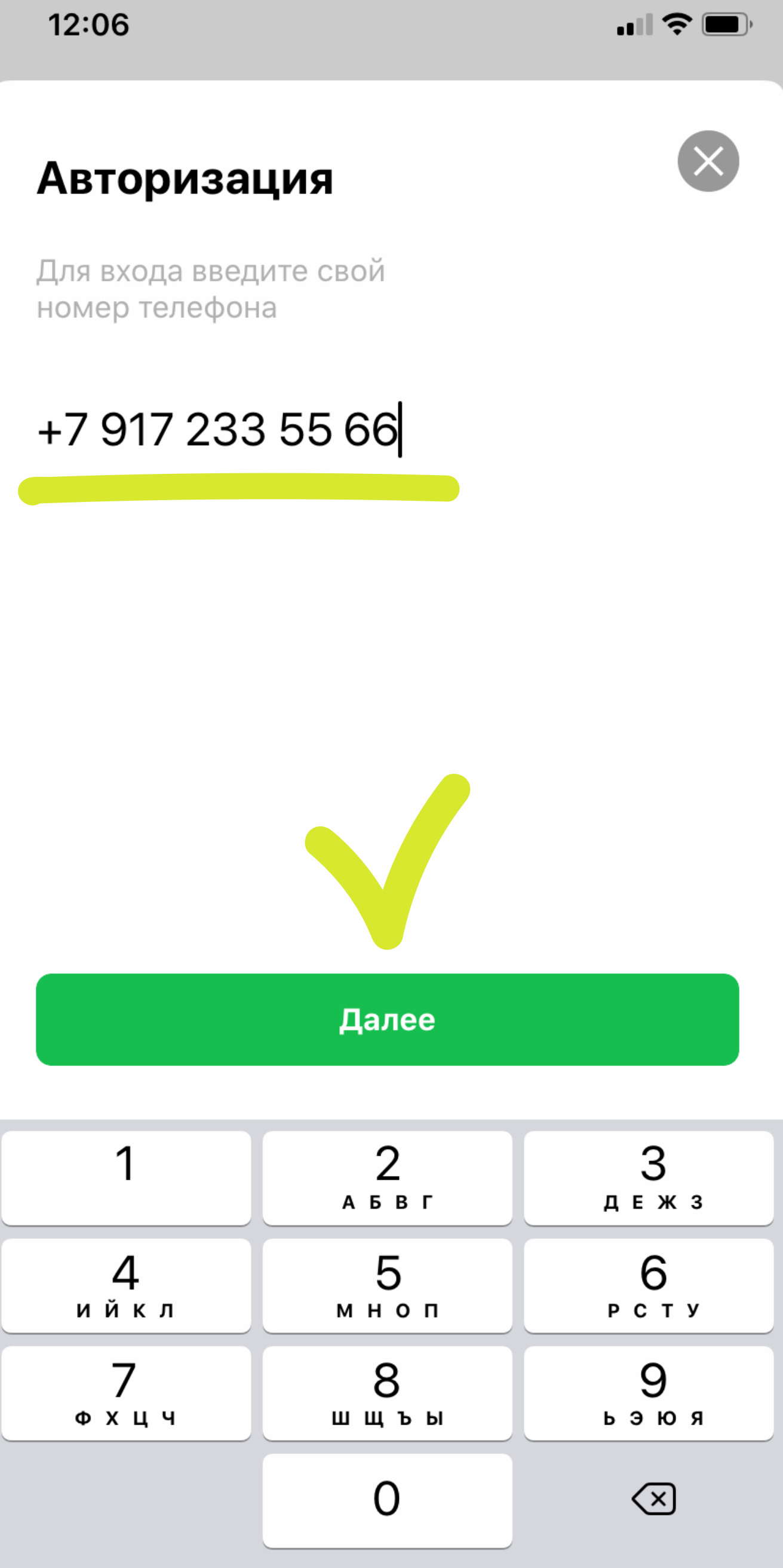

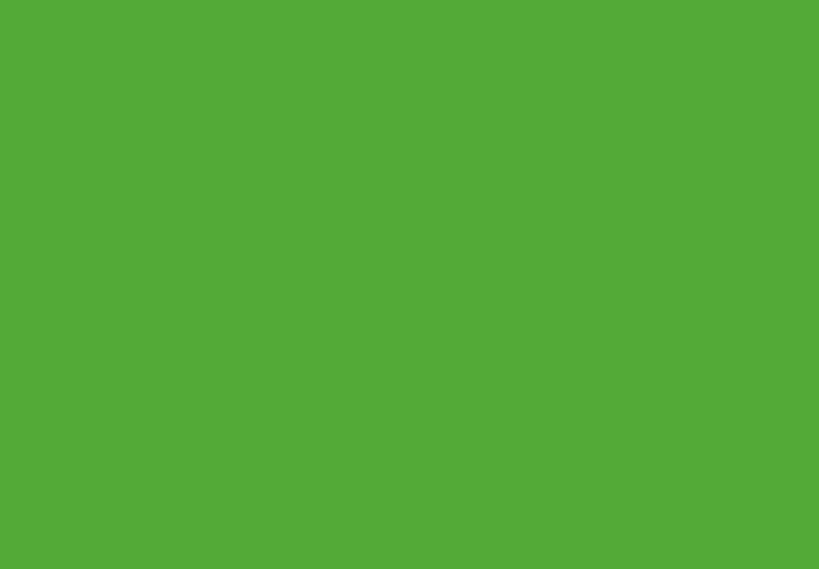

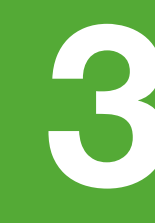

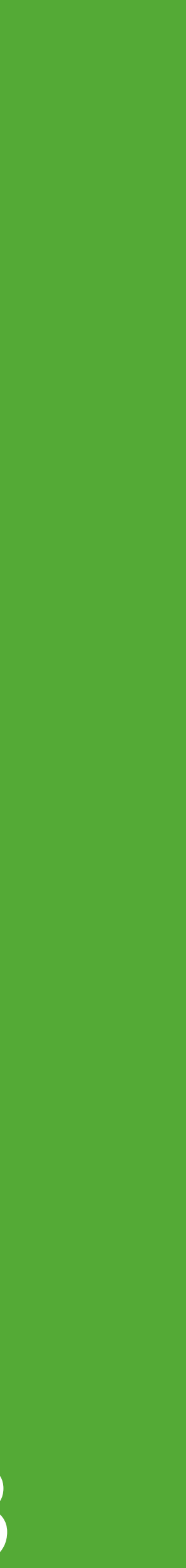

### Авторизация

Введите код, отправленный вам на номер +7 917 233 55 66

2

Повторная отправка через 2 сек

Изменить номер телефона

На указанный вами номер телефона придет смс сообщение с кодом.

Вводите код и нажимаете «Далее»

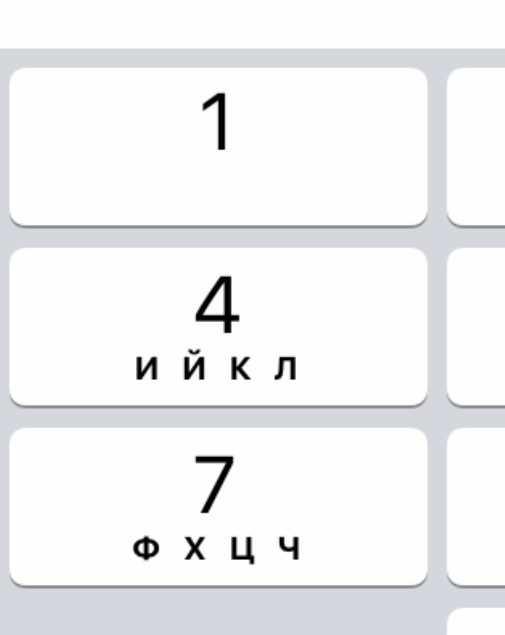

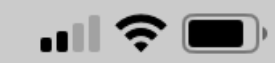

 $(\times)$ 

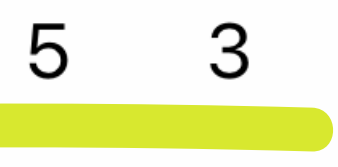

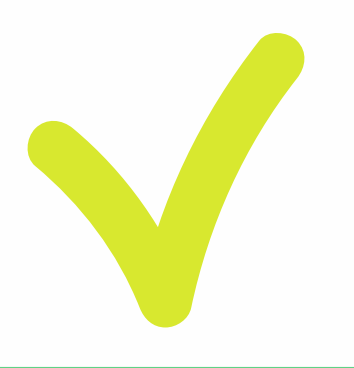

### Далее

| 2    | 3       |
|------|---------|
| абвг | д е ж з |
| 5    | 6       |
| мноп | рсту    |
| 8    | 9       |
| шщъы | ьэюя    |

## Мои объ

🏠 Квартира

**ART** Городок, Ки Квартира Иванов

🔁 Идет строительст

## В открывшемся окне вы видите все ваши объекты.

Выбираете нужный вам объект

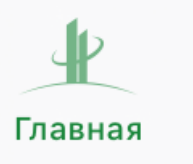

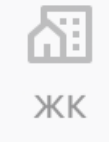

|                                          | <b>. III 🤝 </b> |
|------------------------------------------|-----------------|
| екты                                     | +               |
| <b>Хвартира 56 (ЖНК)</b><br>Иван<br>ство |                 |

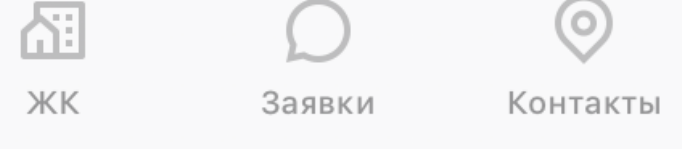

 $\odot$ 

Еще

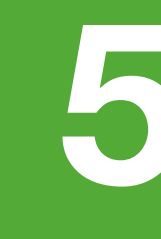

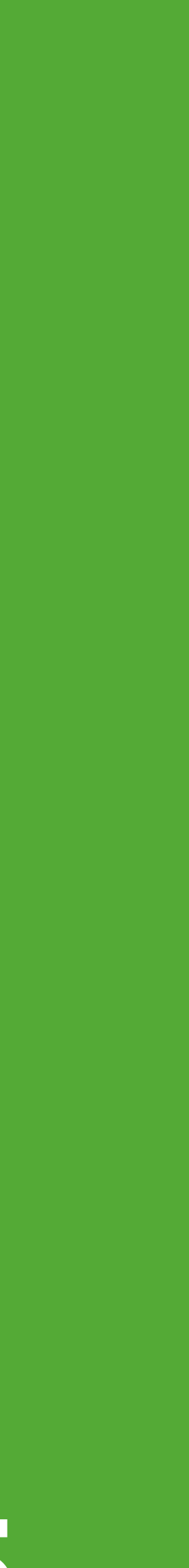

### Нажимаете на «Записаться на осмотр объекта»

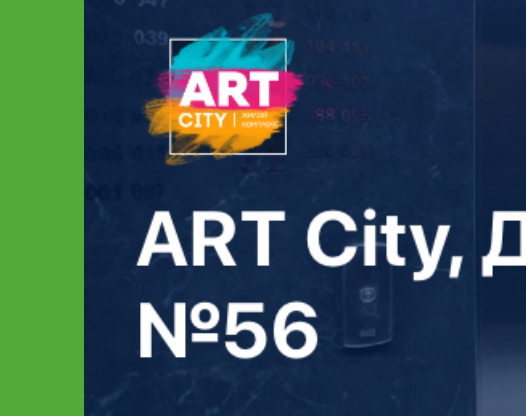

12:02

### Общая информация

Строительный на

Номер квартиры

Ввод в эксплуата

Передача в собс

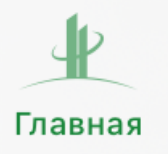

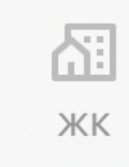

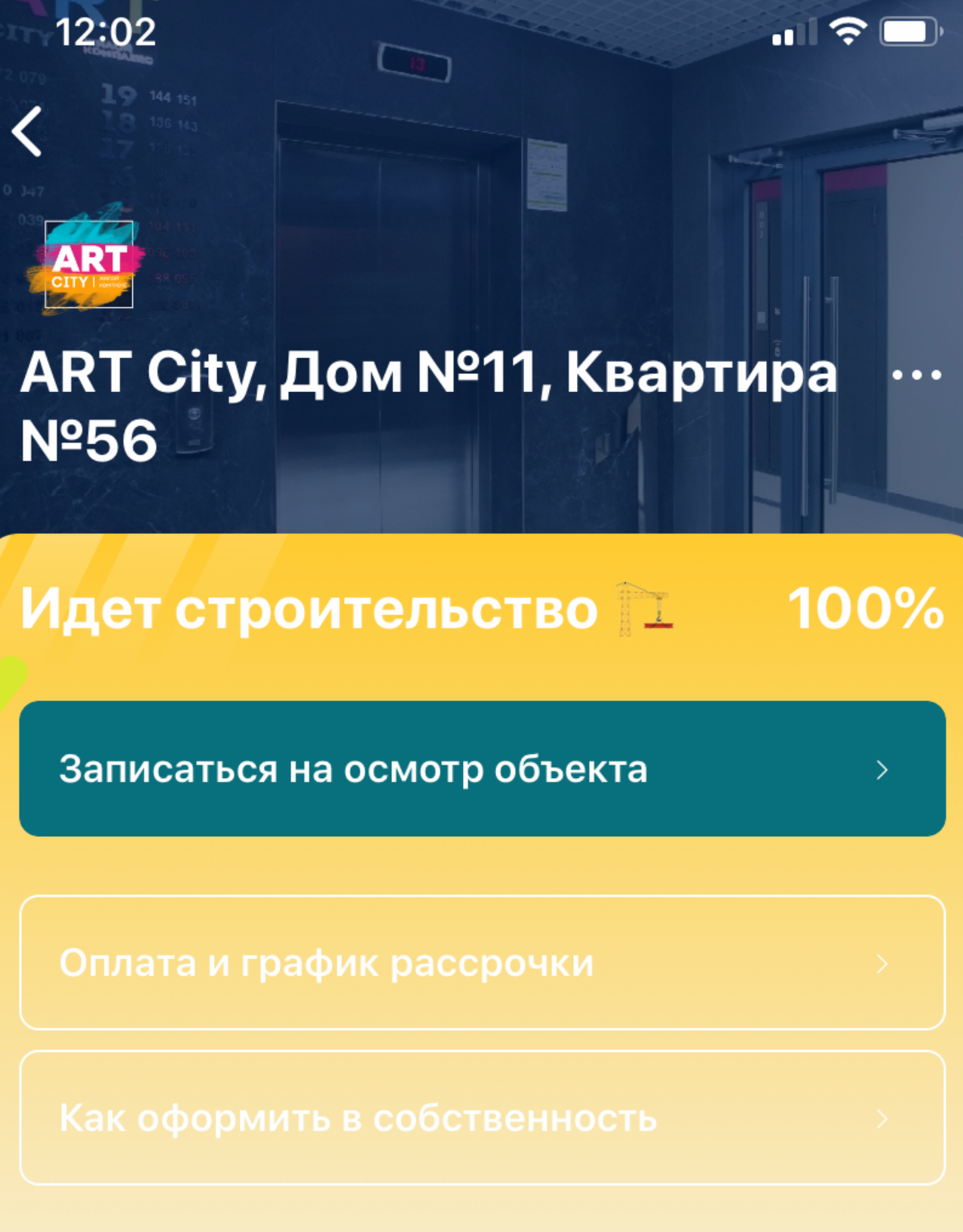

| омер дома    |            | 11   |
|--------------|------------|------|
| и (помещения | )          | 56   |
| ацию         | III кв.    | 2020 |
| ственность   | IV кв.     | 2020 |
| $\bigcirc$   | $\bigcirc$ | =    |
| Заявки       | Контакты   | Еще  |

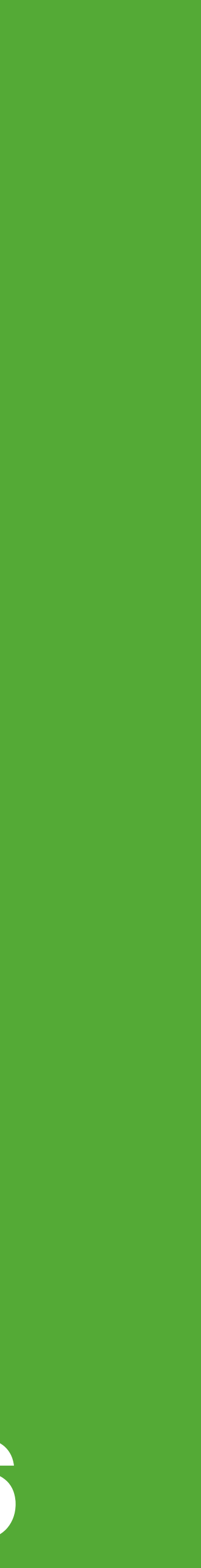

|                | 12:04   |                 |                 |
|----------------|---------|-----------------|-----------------|
|                | <       | Запись на осмот | р               |
|                | 19 октя | бря, понедельні | ИК              |
|                | 08:30   | 09:30           |                 |
|                | 11:30   | 13:30           |                 |
|                | 20 октя | бря, вторник    |                 |
|                | 08:30   | 09:30           |                 |
|                | 11:30   | 13:30           |                 |
|                | 21 октя | бря, среда      |                 |
|                | 08:30   | 09:30           |                 |
|                | 11:30   | 13:30           |                 |
|                | 22 октя | бря, четверг    |                 |
| е удобную дату | 08:30   | 09:30           |                 |
|                | 11:30   | 13:30           |                 |
|                | 23 октя | бря, пятница    |                 |
|                | 08:30   | 09:30           |                 |
|                | Главная | КК Заявки К     | <b>О</b> нтакты |
|                |         |                 |                 |

## Выбираете и время

| пись на осмотр |       |
|----------------|-------|
| тонедельник    |       |
| 09:30          | 10:30 |
| 13:30          | 14:30 |
| вторник        |       |
| 09:30          | 10:30 |
| 13:30          | 14:30 |
| среда          |       |
| 09:30          | 10:30 |
| 13:30          | 14:30 |
| четверг        |       |
| 09:30          | 10:30 |
| 13:30          | 14:30 |
| пятница        |       |
| 09:30          | 10:30 |

 $\equiv$ 

Еще

|          | 12:04                 |                           |                                                  |
|----------|-----------------------|---------------------------|--------------------------------------------------|
|          | <                     | Запись на осмо            | отр                                              |
|          | 19 октяб              | ря, понеделы              | ник                                              |
|          | 08:30                 | 09:30                     | 10:30                                            |
|          | 11:30                 | 13:30                     | 14:30                                            |
|          | 20 октяб              | ря, вторник               |                                                  |
|          | 08:30                 | 09:30                     | 10:30                                            |
|          | Запис                 | ь на осмотр               | ×                                                |
|          | Вы выбра<br>на осмотр | ли 19 октября в 09:<br>c? | 30. Записаться                                   |
|          |                       | Да, записатьс             | R                                                |
|          | 22 октяб              | ря, четверг               |                                                  |
| ерждаете | 08:30                 | 09:30                     | 10:30                                            |
|          | 11:30                 | 13:30                     | 14:30                                            |
|          | 23 октяб              | ря, пятница               |                                                  |
|          | 08:30                 | 09:30                     | 10:30                                            |
|          | <b>Р</b><br>Главная   | К Заявки                  | <ul><li>О</li><li>Контакты</li><li>Еще</li></ul> |
|          |                       |                           |                                                  |

## Подтво запись

| 11 | Ŷ | ) |  |
|----|---|---|--|
|----|---|---|--|

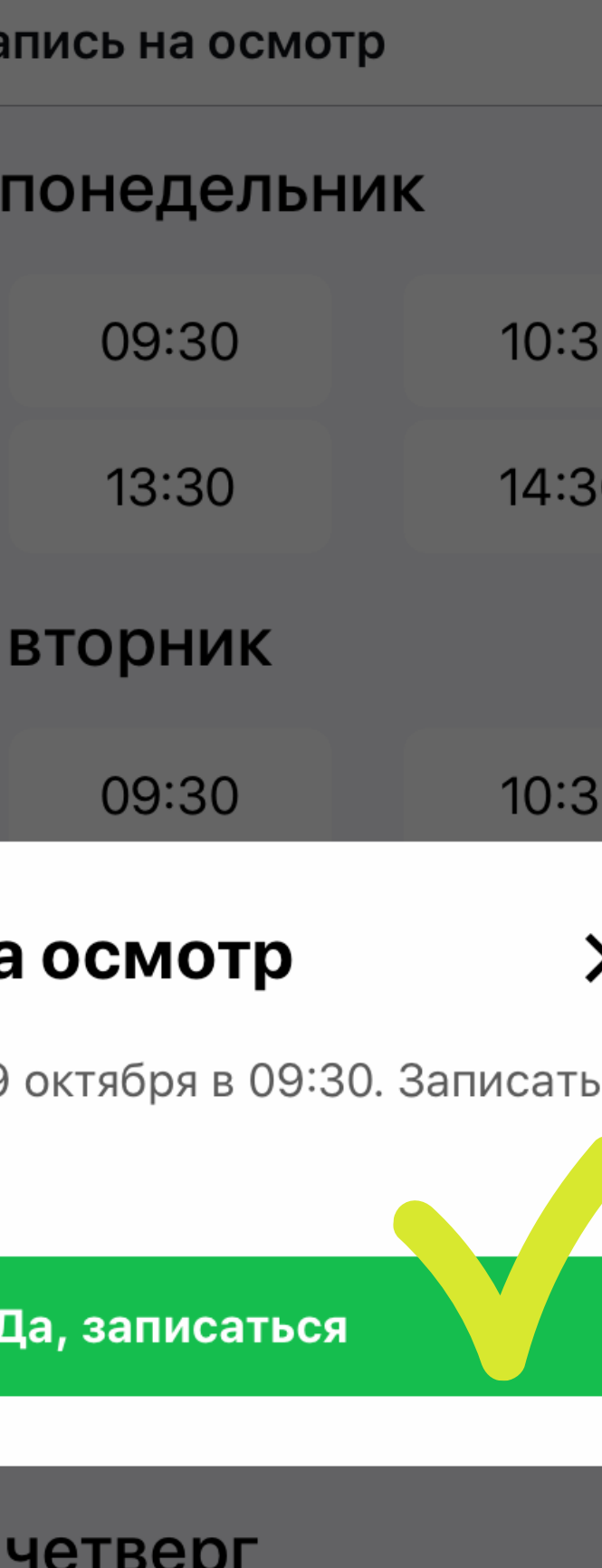

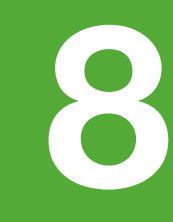

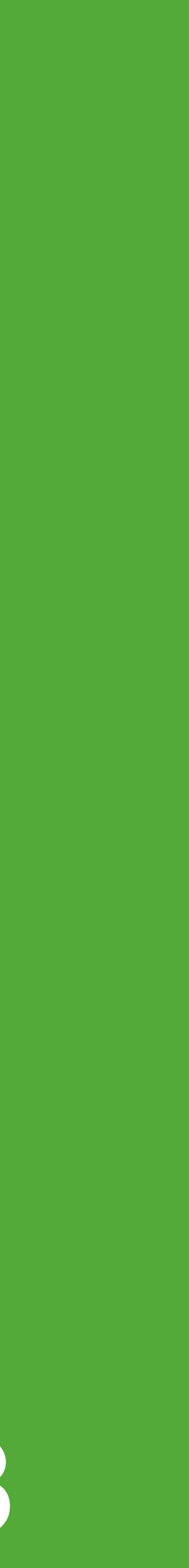

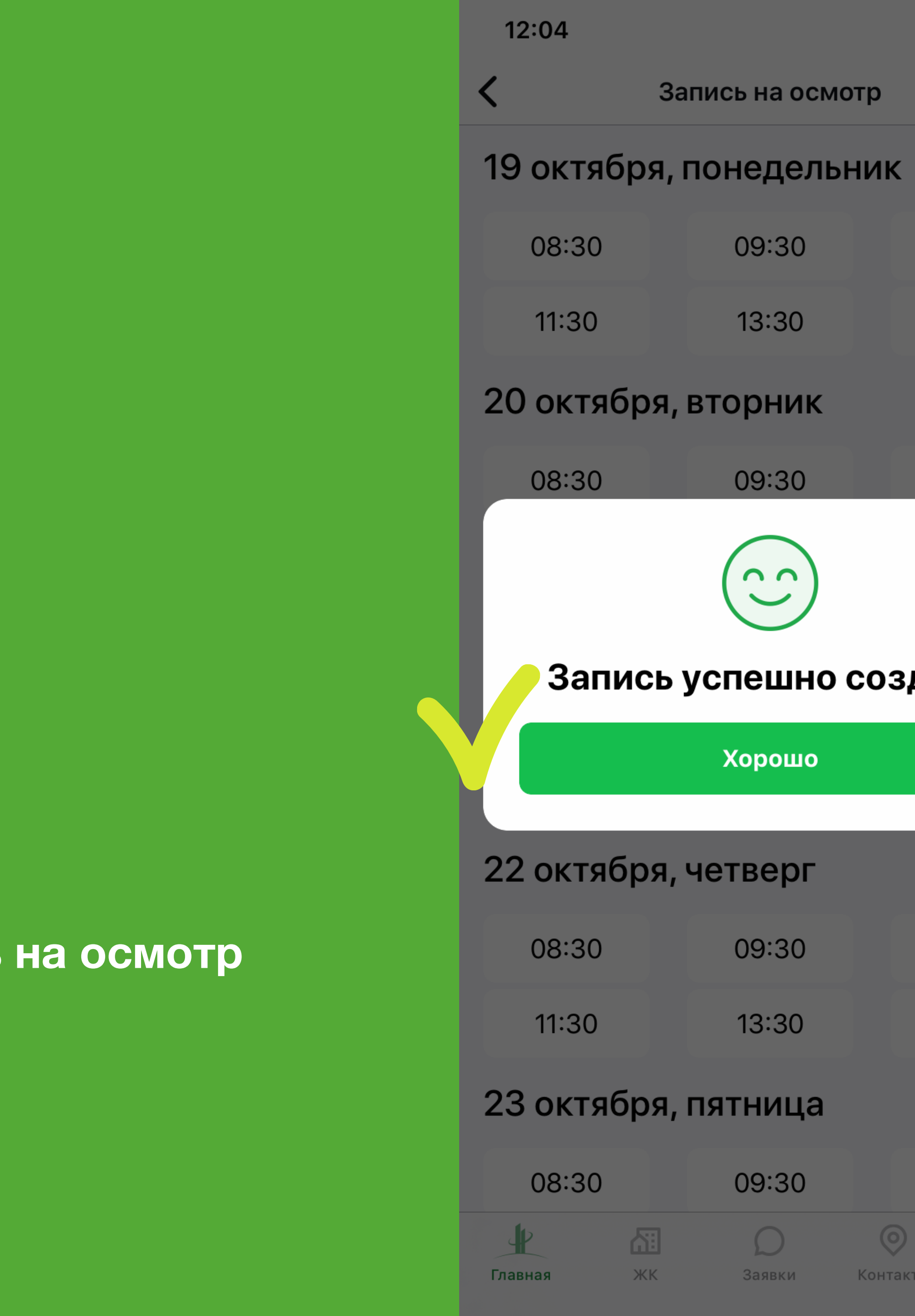

## Поздравляем, вы записались на осмотр квартиры!

| 11 | Ŷ | ) |  |
|----|---|---|--|
|----|---|---|--|

### Запись на осмотр

| 09:30 | 10:30 |
|-------|-------|
| 13:30 | 14:30 |

| 09:30 | 10:30 |
|-------|-------|
| (2)   |       |
|       |       |

### Запись успешно создана

| Хорошо  |       |
|---------|-------|
| іетверг |       |
| 09:30   | 10:30 |
| 13:30   | 14:30 |
| іятница |       |
| 09:30   | 10:30 |
|         | =     |

Заявки Контакты

Еще

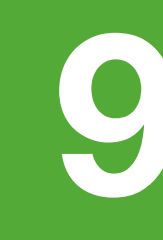

В оранжевом окне вы можете наблюдать за вашей записью и посмотреть какие документы нужно взять с собой на осмотр квартиры

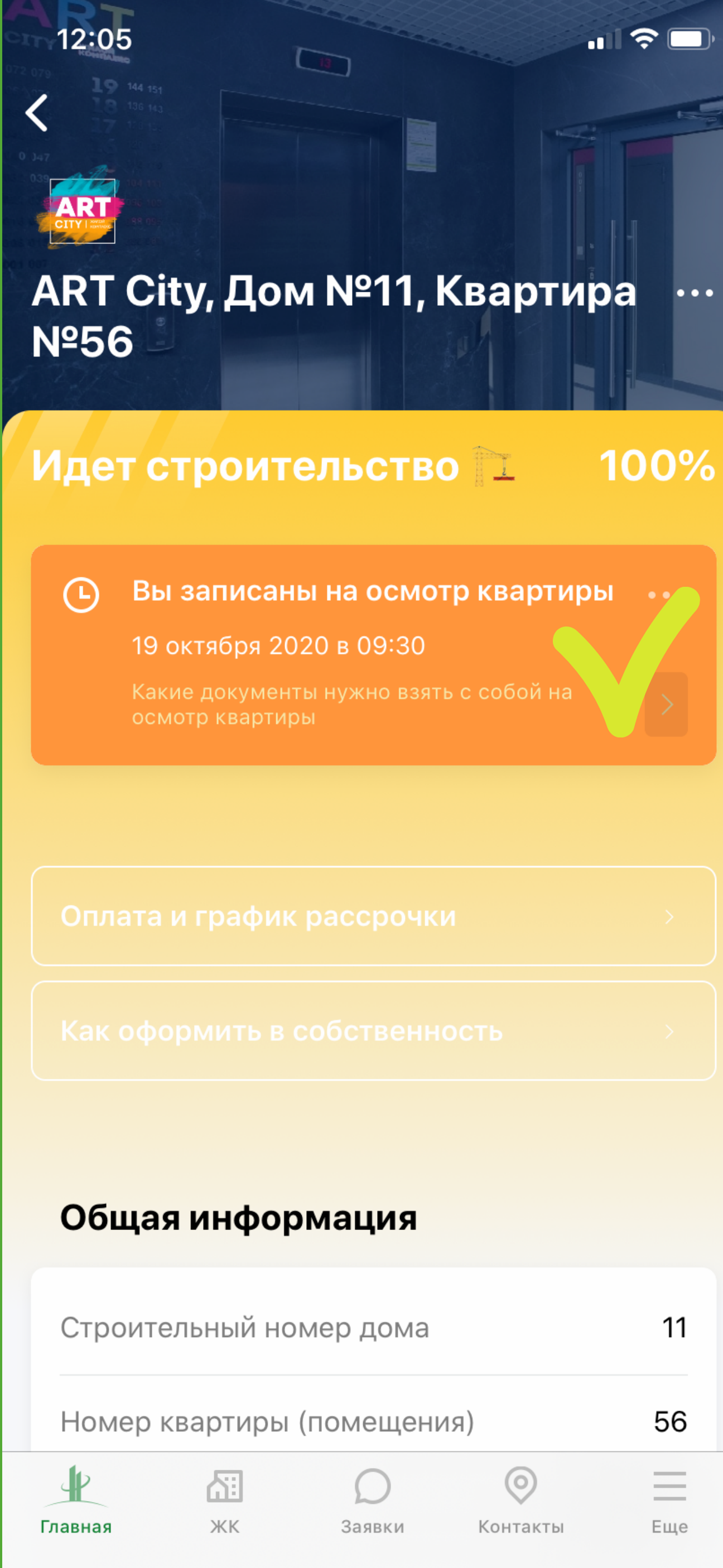

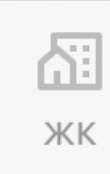

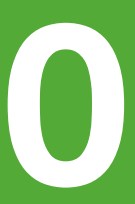